## 住宿費繳費單列印方式

1. 登入學生資訊系統(http://192.192.77.46/PHP/index.php)。

| BC 學生申婚作業           BC 學生申婚作業           BC 謝貴單列即及重調           謝貴單列即及重調           謝貴單列即           BC 發態作業           BC 袋態作業           BC 教堂家           BC 教堂家 | <ul> <li>▲ ▲ ▲ ▲ ▲ ▲ ▲ ▲ ▲ ▲ ▲ ▲ ▲ ▲ ▲ ▲ ▲ ▲ ▲</li></ul> |                           |                             |                                |                 |      |                |          |        |                     |      |            |      |     |                                       |  |
|----------------------------------------------------------------------------------------------------|----------------------------------------------------------|---------------------------|-----------------------------|--------------------------------|-----------------|------|----------------|----------|--------|---------------------|------|------------|------|-----|---------------------------------------|--|
| 🔄 BCA 住宿作業<br>🔁 BCB 停車證作業                                                                                                    |                                                          |                           |                             |                                |                 |      |                |          |        |                     |      |            |      |     |                                       |  |
| ■ BCC 體育體適能                                                                                                    |                                                          | <b>崔</b> 捐號碼 入导           |                             |                                |                 |      |                |          | 入學照片   | - 1                 |      |            |      |     |                                       |  |
| 🔁 BCJ 技能證照<br>🔁 BCL 畢業生流向                                                                                                    | •                                                        | 國另                        | ■ 図別代朝<br>※1.點邏左(<br>※2.或輸入 | 馬: 國別名稱:<br>側國示重胸「國<br>「國際代碼」查 | 別資料」<br>詢「國別資料」 |      |                |          |        |                     |      |            |      |     |                                       |  |
|                                                                                                    | 地址資料                                                     |                           |                             |                                |                 |      |                |          |        |                     |      |            |      |     |                                       |  |
|                                                                                                    | *通訊地址<br>(※地址村里、鄭謙參照身分證的住址填寫。)                           |                           |                             |                                |                 |      |                |          |        |                     |      |            |      |     |                                       |  |
|                                                                                                    | ● 戶籍地址同上<br>郵遞區號:縣市:,鄉鎮區:,村里:,與,                         |                           |                             |                                |                 |      |                |          |        |                     |      |            |      |     |                                       |  |
|                                                                                                    |                                                          | *通訊電調                     | f                           |                                |                 |      |                |          | *,5    | 籍電話                 |      |            |      |     |                                       |  |
|                                                                                                    |                                                          | ·★<br>●<br>●<br>第二型/2     |                             |                                |                 |      |                |          |        | *手機 (範例:0900123456) |      |            |      |     |                                       |  |
|                                                                                                    | 「电子多平<br>LineID                                          |                           |                             |                                |                 |      |                |          |        |                     |      |            |      |     |                                       |  |
|                                                                                                    | 監護人資料                                                    | *啓羅 /                     |                             |                                |                 |      |                |          |        | *關係                 |      |            |      |     |                                       |  |
|                                                                                                    |                                                          | <u></u><br>11.2.7<br>11.3 | Ę                           |                                |                 |      |                |          | ☆      | 司電話                 |      |            |      |     |                                       |  |
| © 2023-08-21 15:08                                                                                                    | 都和                                                       | *手根                       | 第 (部例:09001                 | 23456)                         |                 |      |                |          |        | *雷話                 |      | •          |      |     | -                                     |  |
| 校園已化整合系統                                                                                                    | ₩ <u>假單 0 作</u>                                          | <u>±</u>                  |                             |                                |                 |      |                |          |        |                     | 校園日  | t<br>化整合系編 | Æ    |     | 登出                                    |  |
| BC 學生申辦作業 ▼<br>2 BC1 繳費單列印及查詢                                                                                                    | ● BC115 繳費單列印<br>◆ C                                     |                           |                             |                                |                 |      |                |          |        |                     |      |            |      |     | I I I I I I I I I I I I I I I I I I I |  |
|                                                                                                    |                                                          |                           |                             |                                |                 |      |                |          |        |                     |      |            |      |     |                                       |  |
| <ul> <li>畿 服費単列印</li> <li>≧ BC2 請假作業</li> </ul>                                                                                                    |                                                          |                           |                             |                                |                 |      |                |          |        |                     |      |            |      |     |                                       |  |
| ☐ BC5 獎懲作業 ○ BC6 減金、高金、弱                                                                                                    | 繳費單異動歷<br><sup>學書</sup>                                  | 程                         | 保險費                         | 腦及網路通                          | 校內減免學雜          | F聲聲書 | 已貨雜書           | 已賃保險書    | 已貨電腦及網 | 減免學書                | 減免雜書 | 減免保險書      | 異動時間 | 異動者 | 異動類型                                  |  |
| ■ BC0 減火 高力 あ… ■ BC7 就學貸款                                                                                                    |                                                          |                           |                             | 訊使用費                           | 査               |      |                |          | 路週訊使用費 |                     |      |            |      |     |                                       |  |
| ☐ BC9 工讀助學金申請 ○ BC4 住房作業                                                                                                    | 448图左南部                                                  | × , 653 ↔                 | 上会过乱进                       |                                |                 |      |                |          |        |                     |      |            |      |     |                                       |  |
| BCB 停車證作業                                                                                                    | 112學年度家                                                  | 81學期 學3                   | 王曾沽動貧                       | ()                             | <b>単</b> 列印     |      |                |          |        |                     |      |            |      |     |                                       |  |
| ≧ BCC 體育體適能 ■ BCI 技能障碍                                                                                                    | 繳費單異動歷程<br><sup>學生會會費</sup>                              |                           |                             | 糸學會會費                          |                 |      | 異動時間           | 異動時間     |        |                     | 異動者  |            | 異動類型 |     |                                       |  |
| ■ BCC 単業生流向                                                                                                    |                                                          |                           | 1                           |                                |                 |      |                |          |        |                     |      |            |      |     |                                       |  |
|                                                                                                    | 請採用下列                                                    | 间的方式湖                     | ∎行缴費·                       |                                |                 |      |                |          |        |                     |      |            |      |     |                                       |  |
|                                                                                                    | 1.銀行臨                                                    | 櫃(第一銀                     | 行)繳款                        | 0                              |                 |      |                |          |        |                     |      |            |      |     |                                       |  |
|                                                                                                    | 2.金融卡                                                    | 自動提款                      | 機(ATM)i                     | 轉帳。                            |                 |      |                |          |        |                     |      |            |      |     |                                       |  |
|                                                                                                    | 3.全省超商門市或郵局繳款(手續費自付)。                                    |                           |                             |                                |                 |      |                |          |        |                     |      |            |      |     |                                       |  |
|                                                                                                    | 4.信用卡繳款:請上第一銀行第E學雜費入口網: https://esc                      |                           |                             |                                |                 |      |                |          |        |                     |      |            |      |     |                                       |  |
| 或語音專線(02)2760-8818 【學校代 4. 點選住宿費的繳費 註:因住宿繳費單尚未                                                                                                    |                                                          |                           |                             |                                |                 |      |                |          |        |                     |      |            | 單列印。 |     |                                       |  |
|                                                                                                    |                                                          |                           |                             |                                |                 |      |                |          |        |                     |      |            |      |     |                                       |  |
|                                                                                                    |                                                          |                           |                             |                                |                 |      |                |          |        |                     |      |            | 未製作完 |     |                                       |  |
|                                                                                                    |                                                          |                           |                             |                                |                 |      | <mark>成</mark> | <b>,</b> | 七圖(    | 堇亓                  | 意月   | 月。         |      |     |                                       |  |

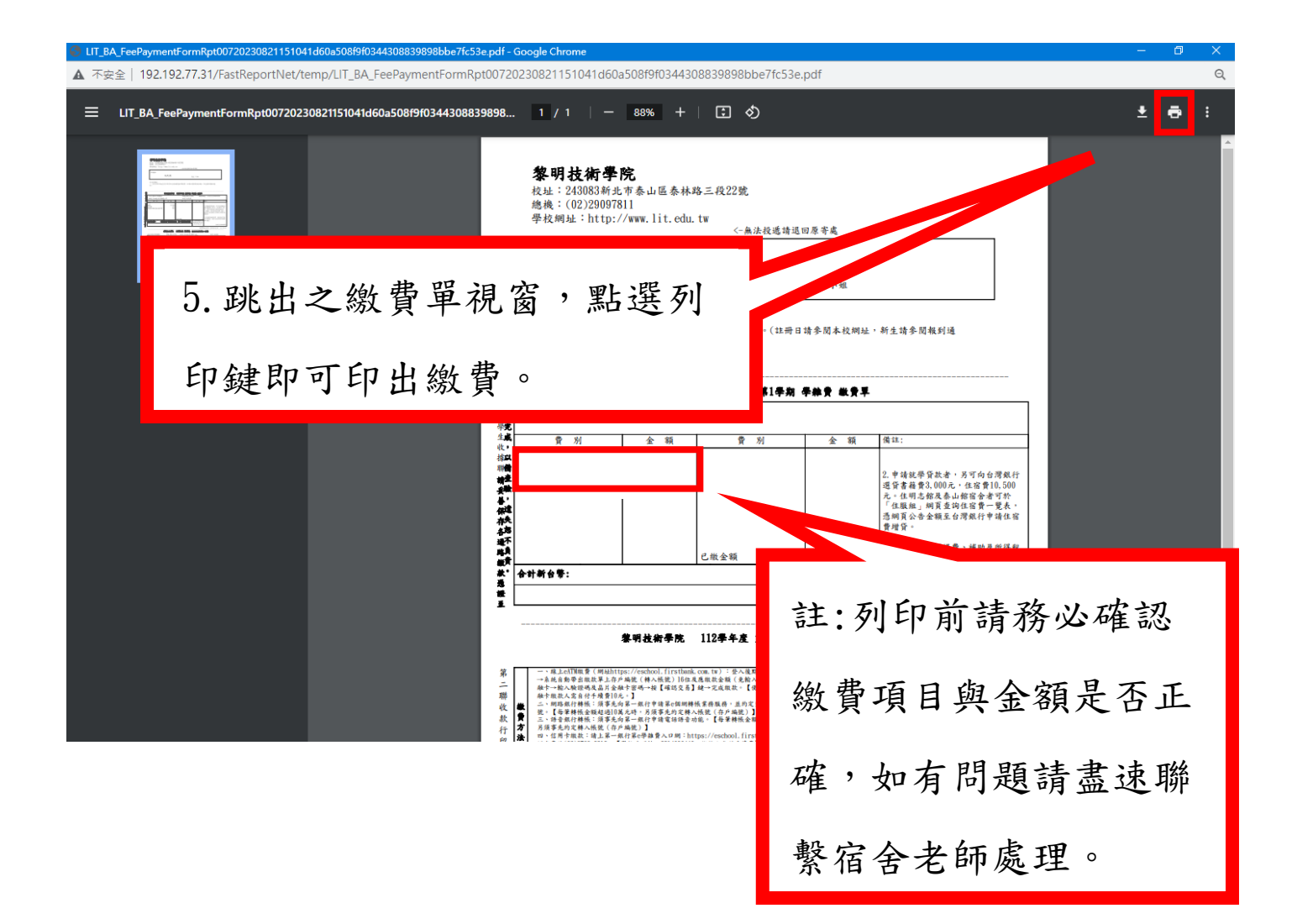

## 繳費方式如下:

請採用下列的方式進行繳費:

- 1. 銀行 臨櫃(第一銀行) 繳款。
- 2.金融卡自動提款機(ATM)轉帳。
- 3.全省超商門市或郵局繳款(手續費自付)。
- 4.信用卡繳款:請上第一銀行第E學雜費入口網: https://eschool.firstbank.com.tw

或語音專線(02)2760-8818 【學校代碼輸入8814600440】

註:僅有使用信用卡繳款者須登入第一銀行入口網:

https://eschool.firstbank.com.tw